Première étape : Récupérer l'adresse IPv4 de votre photocopieur.

Pour cela : Appuyer sur la touche Menu de votre écran.

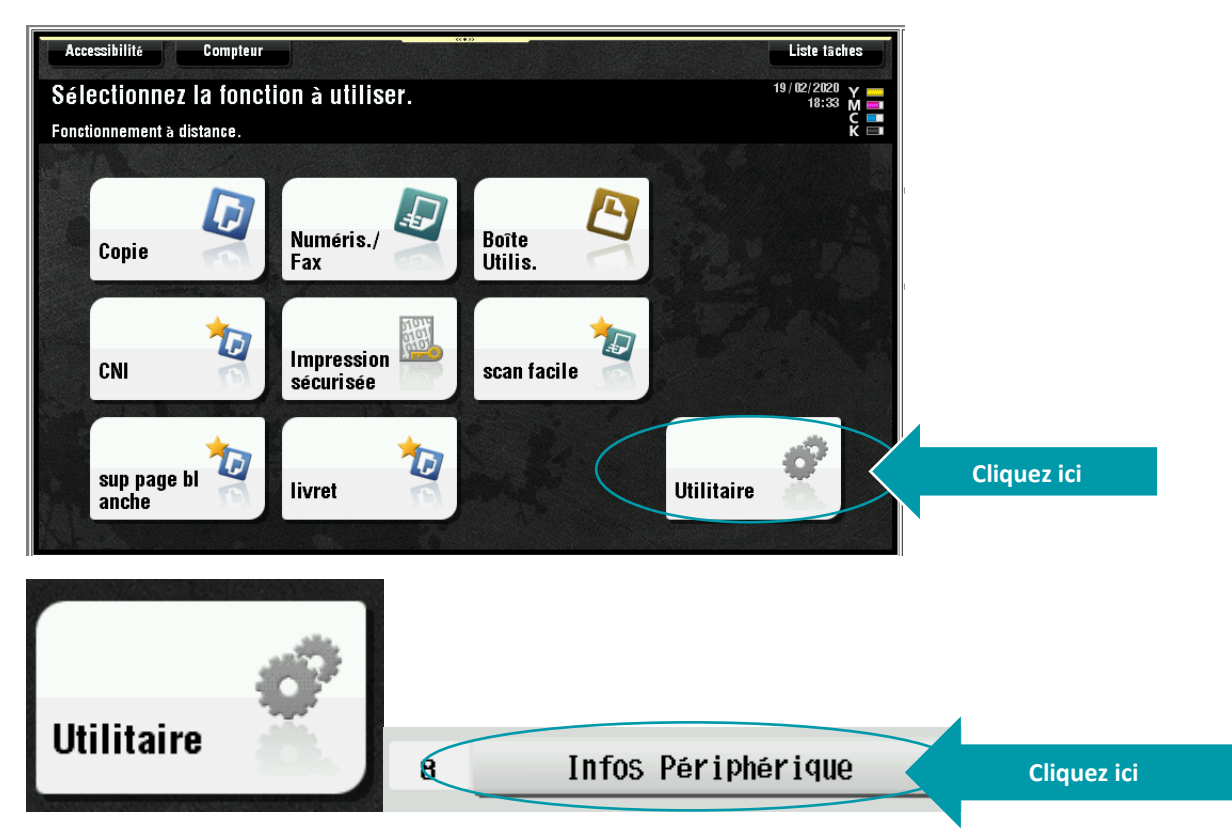

Vous visualisez alors l'adresse IPv4 du photocopieur (ex : 192.168.10.53).

<u>Deuxième étape</u> : Se connecter sur l'interface du photocopieur en ouvrant une page web à partir de votre ordinateur, en tapant l'adresse IPv4.

| $\leftarrow$ $\rightarrow$ C $\triangle$ A Non séculisé   192.1 | 68.10.53/wcd/spa_main.html |           |
|-----------------------------------------------------------------|----------------------------|-----------|
| Applications 🕑 https://monespace                                |                            |           |
| Generic 30C                                                     | 0                          |           |
|                                                                 |                            |           |
| НОМЕ                                                            | Rch.fon.                   |           |
| খ্নি Information                                                |                            | Recherche |
| Tâche                                                           | Sensible à la casse        |           |
| E Boîte                                                         |                            |           |
| Enregistrer adresse                                             | Cliquez ici                |           |
| Impression directe                                              |                            |           |
| Personnaliser                                                   |                            |           |

## Troisième étape : Rajouter une nouvelle adresse

| < Enregistrer adresse |             |  |
|-----------------------|-------------|--|
| Carnet d'adresses     | Cliquez ici |  |
| Groupe                |             |  |
| Programme             |             |  |
| Une-Touche temporaire |             |  |

Generic 30C-0i

|        |                     | _                                                                         |                                   |        |                |                  |            |          |           |
|--------|---------------------|---------------------------------------------------------------------------|-----------------------------------|--------|----------------|------------------|------------|----------|-----------|
|        | Enregistrer adresse | Carnet d'adresses                                                         |                                   |        |                |                  |            |          |           |
| Carnet | t d'adresses        | Il est possible d'enregistrer la partie qui veut transmettre des données. |                                   |        |                |                  |            |          |           |
| Groupe | e                   | Recherche à partir de                                                     | Recherche à partir de la fonction |        |                | Adresse e-mail - |            |          |           |
| Progra | mme                 | Méthode de recherch                                                       | e                                 |        | Recherche à pa | artir d 🕶        |            |          |           |
| Une-To | buche temporaire    | Recherche à partir du                                                     | numéro                            |        | 1-50           | •                | Aller      |          |           |
|        |                     | Nouvel enregistrmt                                                        |                                   |        | Contrôle       | Vérifier o       | connexion  | Modifier | Supprimer |
|        |                     | No.                                                                       | Fonction •                        | Nom -  |                |                  | ′ S/MIME ▼ |          |           |
|        |                     | 3                                                                         | E-mail                            |        |                |                  |            |          |           |
|        |                     | 2                                                                         | E-mail                            | richou |                |                  |            |          |           |

## Carnet d'adresses

| Nouvel enregistrement                                                  |              |      |                       |
|------------------------------------------------------------------------|--------------|------|-----------------------|
|                                                                        |              |      |                       |
| Select. Destinat.                                                      | Adresse e-ma | •    |                       |
| Numéro                                                                 |              |      |                       |
| Utiliser un numéro d'ouverture                                         |              |      |                       |
| O Entrer directement                                                   |              |      |                       |
| Nom Indiquez le nom de la personne                                     |              |      |                       |
| Index                                                                  |              |      |                       |
| Spécifiez un mot-clé pour rechercher une adresse et afficher par nom e | nregistré.   |      |                       |
|                                                                        | ABC          | •    | Liste alphabétique    |
|                                                                        | Principal    |      | Cliquez ici           |
| Informations de destination                                            |              |      |                       |
| Adresse e-mail Enregistrer l'adresse mai                               |              |      |                       |
| Enregistrement des informations de certification                       |              |      |                       |
| Enregistrement des informations de certification                       |              | Vali | dez et fermez la page |